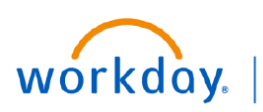

VUMC BUSINESS EDUCATION

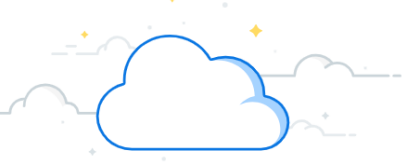

## **View Annual Increase Statement (People Leaders)**

Now that the Workday process is closed, managers and HCM business managers will need to have individual conversations with each staff member prior to Dec. 31, 2024. Use the final daily digest from Workday with a link to print out individual statements for each member of their staff. Use this quick reference guide for instructions on how to print out individual statements for each staff member:

## View Annual Increase Statement (People Leaders)

From Workday:

- 1. Select Notifications.
- 2. Select Compensation Review: 2025 VUMC Annual Increase Review.
- 3. Find the Comp Report name: View Compensation Review Statements.
- 4. Search for View Compensation Review Statements in the Workday search bar.
- 5. Select View Compensation Review Statements.
- 6. Select your Organization.
- 7. Select the checkmark box to Include Subordinate Organizations.
- 8. Select Proceed.

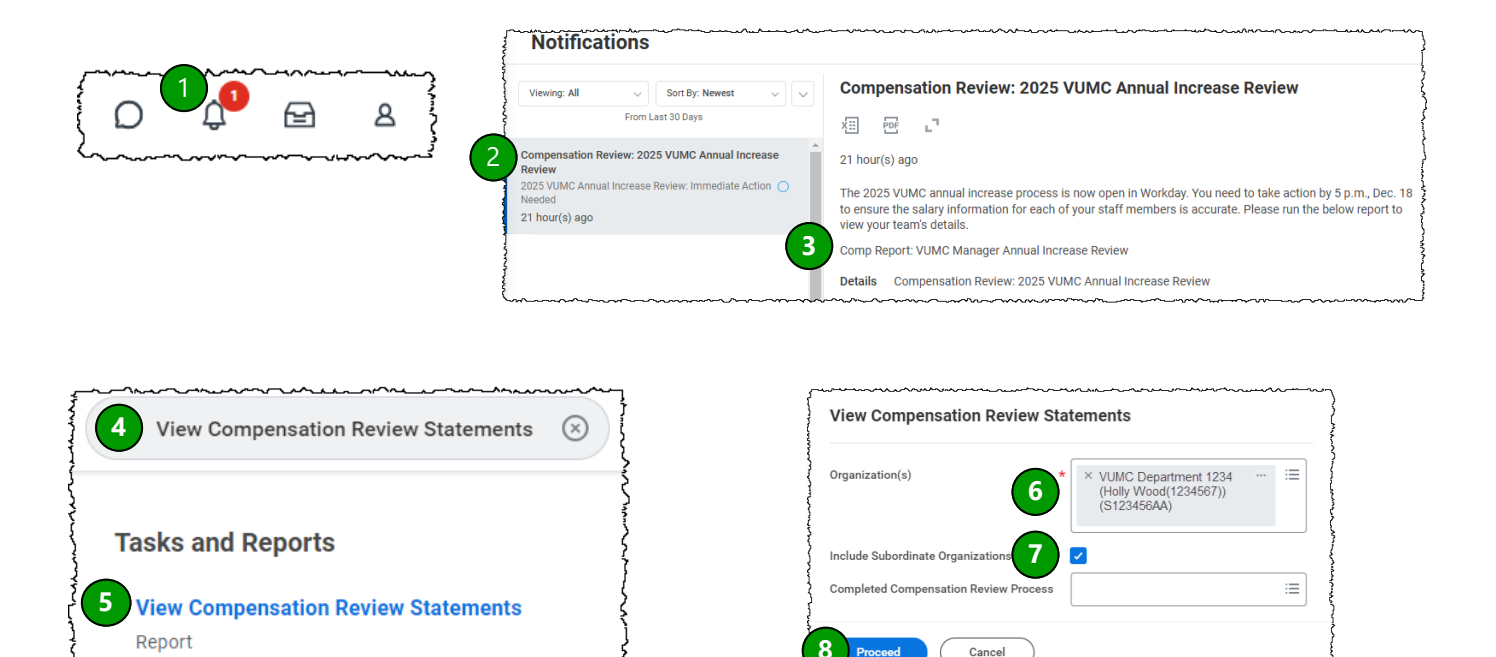

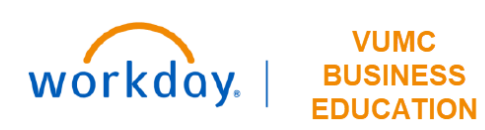

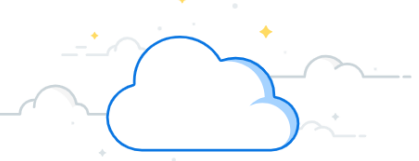

## View Annual Increase Statement (People Leaders) (con't)

| Reprint All Statements Batch Prin | t Refresh              |              |                  |                                                                                                    |                      |
|-----------------------------------|------------------------|--------------|------------------|----------------------------------------------------------------------------------------------------|----------------------|
| items                             |                        |              |                  |                                                                                                    |                      |
| Employee                          | Printed Date           | Print Status | Percent Complete | Compensation Review Statement                                                                                      |                      |
| Employee 1 (0102578)              | 11/17/2023 03:21:36 PM | Completed    | 100%             | Employee 1 (0102578<br>compensation review<br>2023.pdf                                                             | Create 11 ement      |
| Employee 2 (0538749)              |                        |              |                  |                                                                                                    |                      |
| Employee 3 (0574036)              | 11/17/2023 03:21:36 PM | Completed    | 100%             | Employee 3 (0574036) Retail Service Aide review by<br>compensation review vumc annual increase review<br>2023.pdf  | Create New Statement |
| Employee 4 (7462013)              | 11/17/2023 03:21:36 PM | Completed    | 100%             | Employee 4 (7462013) Retail Service Aide review by<br>compensation review vumc annual increase review<br>2023.pdf  | Create New Statement |
| Employee 5 (0278954)              |                        |              |                  |                                                                                                    |                      |
| Employee 6 (8520149)              | 11/17/2023 03:21:36 PM | Completed    | 100%             | Employee 6 (85201049) Retail Service Aide review by<br>compensation review vumc annual increase review<br>2023.pdf | Create New Statement |

## View Annual Increase Statement (People Leaders) (con't)

From Workday:

- 9. Bundles all the statements and you receive a notification to print as one PDF.
- 10. Takes to a new page—click refresh until "Print Status" shows as complete. Prints all statements as one PDF.
- 11. Click either to print individual employee statements.